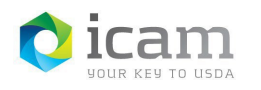

# Activating an Entrust Identity MobileLinc Credential on iOS Mobile Device

### From the Workstation

Copy and paste the following URL into your browser: <u>https://mobilelinc.icam.usda.gov.</u>

**NOTE:** If using **Internet Explorer**, Go to **Tools**, **Compatibility View Settings** and remove the checkmark from **Display Intranet sites in Compatibility View**. Also, remove any websites listed in the **'Websites You've Added to Compatibility View**' box.

Close browser. This only needs to be done one time. Now copy and paste the URL into IE.

a) Select the "Issue MobileLinc Credential" option.

| HOME CONTACTUS MOBILELINC HELP                    |   |
|---------------------------------------------------|---|
| Welcome to USDA's<br>MobileLinc Credential Portal | - |
| Issue MobileLinc Credential                       |   |

Figure 1: MobileLinc Website

 b) Select "Log in with LincPass", and log into the "MobileLinc Credential Portal" website. If you are unable to log in at this site, please contact your agencies IT Specialist to confirm you have the appropriate roles.

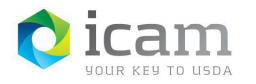

Figure 2: Login with LincPass

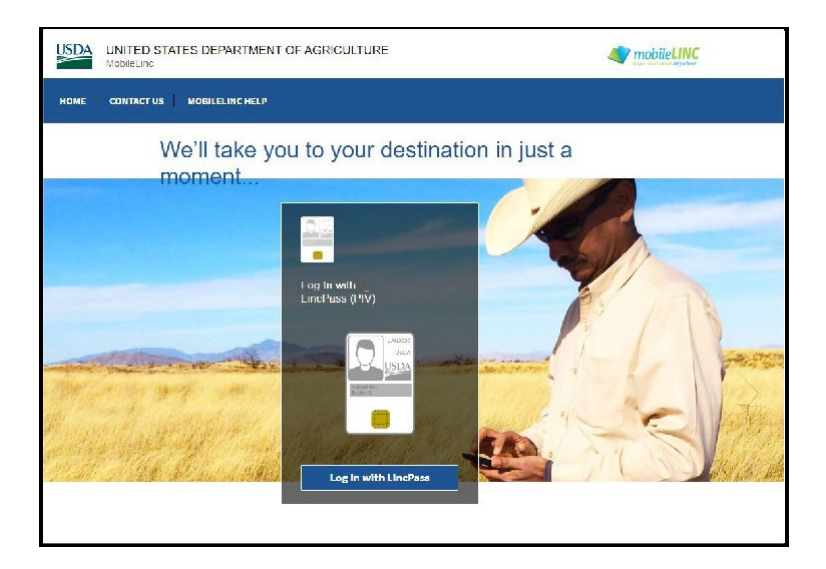

c) Select "Enroll for a MobileLinc Credential".

Figure 3: Enroll for a MobileLinc Credential

| MobileLinc      | TATES DEPARTMENT OF AGRICOLITIKE   |  |
|-----------------|------------------------------------|--|
| HOME CONTACT US | 5 MOBILELINC HELP                  |  |
|                 | Self-Administration Actions        |  |
|                 | I want to:                         |  |
|                 | Enroll for a MobileLinc credential |  |
|                 | Logout                             |  |
|                 | Logout                             |  |

d) Enter an "Identity Name" for your Credential.

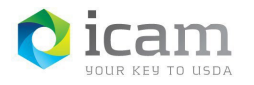

Figure 4: MobileLinc Identity Name

| MobileLinc      | ALES DEFARTMENT OF AGRICULTURE                                                                                                    | eLINC<br>Anywhere |
|-----------------|----------------------------------------------------------------------------------------------------|-------------------|
| HOME CONTACT US | MOBILELINC HELP                                                                                                    |                   |
|                 | MobileLinc Credential Enrollment                                                                                                   |                   |
|                 | Enter a name to identify your MobileLinc credential. The name                                                                      |                   |
|                 | must be between 1 and 20 characters containing only letters,                                                                       |                   |
|                 | numbers or special characters. Examples: "iPhone Entrust",                                                                         |                   |
|                 | "Android MI".                                                                                                    |                   |
| (               |                                                                                                    |                   |
|                 |                                                                                                    |                   |
|                 | On the next second of the disclosed that exclaim the                                                                               |                   |
|                 | On the next page, a QR code will be displayed that contains the<br>data required to activate your Mobilel inc credential. Open the |                   |
|                 | Entrust SC app or the MobileIron PIVD app on your mobile                                                                           |                   |
|                 | device and scan the QR code.                                                                                                    |                   |
|                 | In addition to the QR code, the next page will also display a                                                                      |                   |
|                 | password that is required to unlock the activation data contained                                                                  |                   |
|                 | in the QR code.                                                                                                    |                   |
|                 |                                                                                                    |                   |
|                 | OK Cancel                                                                                                    |                   |
|                 |                                                                                                    |                   |

**NOTE:** *User cannot be on a call while creating a credential.* The identity name is also referred to as your credential(s) "friendly name" since it is a name you select that should be easy for you to associate with the credential on your mobile device and the mobile app. This name will be displayed on your mobile device and in the MobileLinc Credential Portal.

e) After you click "**OK**" a **QR code** will be displayed on your computer.

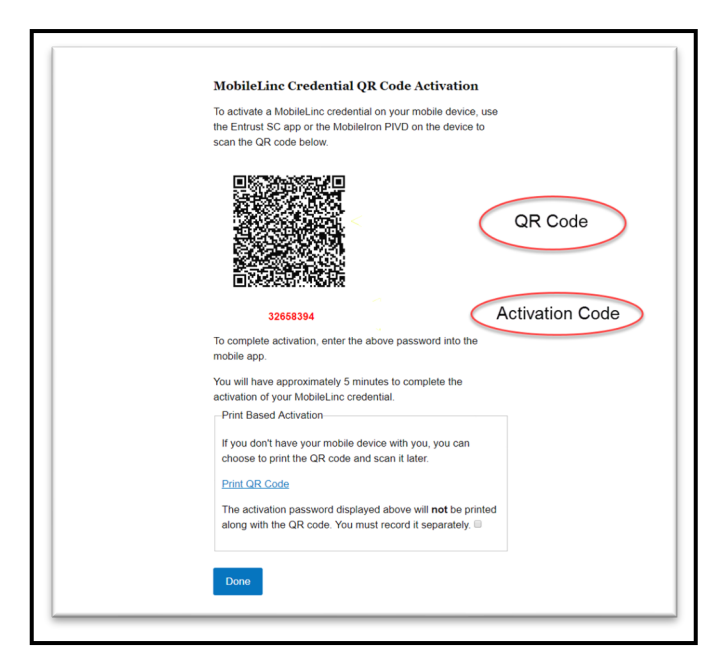

Figure 5: MobileLinc Credential QR Code Activation

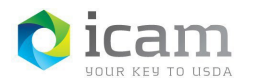

## On the Mobile Device

- a) Open the "Entrust Identity" application and select the "Add Identities" button or the "QR Code" icon in the navigation menu bar. "Allow Access" to the camera feature, if it asks to do so.
- b) If selecting the "Add Identities" button, select the "QR code" icon.

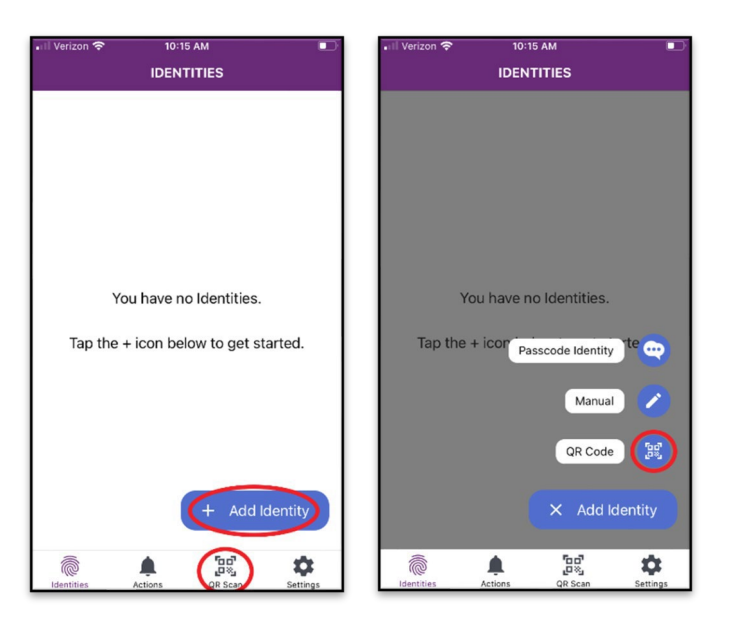

Figure 6: QR Code Scanner

c) Hold the mobile device so that it can **take a picture of the QR code displayed on your computer**. The QR scanner will automatically capture the code.

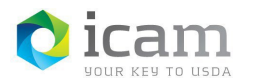

# d) Enter the "Activation Code". Select "OK".

| 9:38 또 🖻 🏟 📾 🚥 🍕 🎘 💷 교 9% 🛎                                                                                                    |       |        |                       |  |
|----------------------------------------------------------------------------------------------------|-------|--------|-----------------------|--|
| SCAN A QR CODE                                                                                                    |       |        |                       |  |
| Activation Code<br>Enter the QR code password from<br>the registration portal, your email, or<br>the help desk to use this QR code. |       |        |                       |  |
| раssword<br>CANCEL OK                                                                                                    |       |        |                       |  |
| 1                                                                                                    | 2 ABC | 3 DEF  |                       |  |
| 4 GHI                                                                                                    | 5 JKL | 6 MNO  | Done                  |  |
| 7 PQRS                                                                                                    | 8 TUV | 9 wxyz | <del>X</del> +#       |  |
| *                                                                                                    | 0 +   | #      | ,                     |  |
| Ш                                                                                                    | C     | C      | <ul><li>III</li></ul> |  |

Figure 7: Password Request/Activation Code

e) Select the "Activate" button. (NOTE: If this fails to activate, you have timed out. Start over at step B).

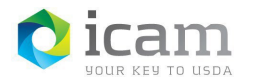

| Figure 8: Activate a Credential |                                            |  |  |  |
|---------------------------------|--------------------------------------------|--|--|--|
| No SIM 🕏                        | ♥ VPN 4:32 PM                              |  |  |  |
| $\leftarrow$                    | SMART CARD IDENTITY ACTIVATION             |  |  |  |
| Fill th                         | ese fields to proceed with the activation. |  |  |  |
|                                 | Name                                       |  |  |  |
|                                 | CERTiOSagain                               |  |  |  |
|                                 |                                            |  |  |  |
| -                               | Provider URL                               |  |  |  |
| <u> </u>                        | igst                                       |  |  |  |
|                                 |                                            |  |  |  |
|                                 | Identifier                                 |  |  |  |
| ++                              | ML7380178                                  |  |  |  |
|                                 |                                            |  |  |  |
|                                 | Registration Code                          |  |  |  |
| 07                              | A1BACB58B4C12567                           |  |  |  |
|                                 |                                            |  |  |  |
|                                 |                                            |  |  |  |
|                                 | Activate                                   |  |  |  |
|                                 |                                            |  |  |  |

f) Select "Activate" when asked if you want to activate this Credential. You will see an "Activating Smart Card" screen with a spinning progress wheel.

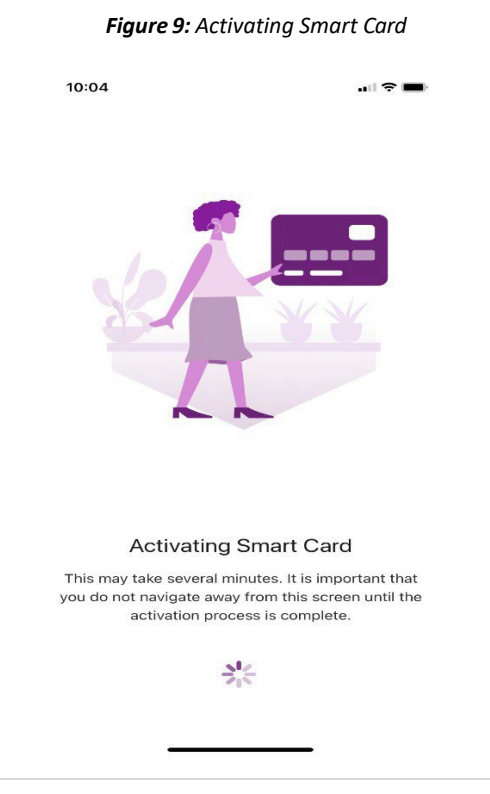

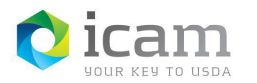

g) You will need to create a PIN for this credential, the screen should read "Create PIN". Enter a new PIN that meets the password rules and then click "Next".

| 10:05                                                              | .ul 🗢 🗖                                                         |
|--------------------------------------------------------------------|-----------------------------------------------------------------|
| c                                                                  | CREATE PIN                                                      |
| Use this PIN to unloo<br>respond to tra                            | ck the identity. You can use it to<br>nsactions and challenges. |
| D PIN                                                              |                                                                 |
| Confirm PIN                                                        |                                                                 |
| ① Must be between                                                  | ô and 8 digits                                                  |
| <ol> <li>Must not contain a</li> </ol>                             | ny uppercase characters                                         |
| <ol> <li>Must not contain a</li> <li>Must not contain a</li> </ol> | ny lowercase characters<br>ny special characters                |
|                                                                    |                                                                 |
|                                                                    |                                                                 |
|                                                                    |                                                                 |
|                                                                    |                                                                 |
|                                                                    |                                                                 |

#### Figure 10: PIN Set and Rules

h) Confirm your Identity PIN, enter the same PIN from the previous step and select "Confirm".

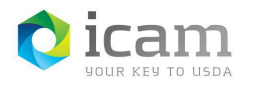

| Figure | 11: PIN | Confirmation |
|--------|---------|--------------|
|--------|---------|--------------|

| 10.00                                                                  |                                                            |
|------------------------------------------------------------------------|------------------------------------------------------------|
| CR                                                                     | EATE PIN                                                   |
| se this PIN to unlock<br>respond to trans                              | the identity. You can use it to<br>actions and challenges. |
| PIN                                                                    |                                                            |
| Confirm PIN                                                            | 0                                                          |
| Must be between 6 a                                                    | nd 8 digits                                                |
| Must not contain any                                                   | uppercase characters                                       |
| <ul> <li>Must not contain any</li> <li>Must not contain any</li> </ul> | special characters                                         |
|                                                                        |                                                            |
|                                                                        |                                                            |
|                                                                        |                                                            |
|                                                                        |                                                            |
|                                                                        |                                                            |
|                                                                        |                                                            |
|                                                                        |                                                            |
|                                                                        | onfirm                                                     |

 i) Once the PIN is set you will see a "Smart Card Identity Ready" screen saying, "Pair your new Smart Credential Identity with your computer using Bluetooth to log in without entering your username and password. The computer must have Bluetooth Reader installed." You can choose to Pair your computer or Skip and do this at a later time.

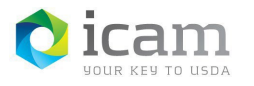

Figure 12: Smart Card Identity Ready-Bluetooth Pair

| 10:06                                                  | 🗢 🖿                                                                                    |
|--------------------------------------------------------|----------------------------------------------------------------------------------------|
| SMART CA                                               | RD IDENTITY READY                                                                      |
| Pair your new Sm<br>computer using Blue<br>your user r | hart Card Identity with your<br>tooth to log in without entering<br>name and password. |
| The computer must h                                    | ave Bluetooth Reader installed.                                                        |
|                                                        | *                                                                                      |
| Pai                                                    | r computer                                                                             |
|                                                        | Skip                                                                                   |

j) After clicking Skip, you will see the Identities screen and the active credentials will be displayed.

| 9:46 J 🖻 🅅 🏭 | ∞ 41 🕈 H     | i⊿i 13%≞     |   |
|--------------|--------------|--------------|---|
| SMART CARDS  | 37<br>stID_A | ndr >        |   |
|              |              |              |   |
|              |              |              |   |
|              | + /          | Add Identity |   |
| identities   |              | (0)<br>(0)   | × |
| 111          | 0            | <            |   |

#### Figure 13: Entrust Active Credential

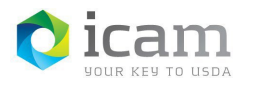

### **TABLE 1**: Document Revision and Version Information

| VERSION | DATE    | DESCRIPTION                            | AUTHOR |
|---------|---------|----------------------------------------|--------|
| 1.0     | 02/2019 | Initial Release                        | J.G.   |
| 1.0     | 02/2019 | Branding, Review and 508 Compliant     | G.R.   |
| 1.1     | 12/2019 | Updated screenshots for new website    | J.G.   |
| 1.1     | 01/2020 | Review and 508 Compliant               | G.R.   |
| 1.2     | 03/2022 | Updated screenshots for new app        | К.К.   |
| 1.3     | 3/2023  | Updated screenshots for PIN activation | C.S    |